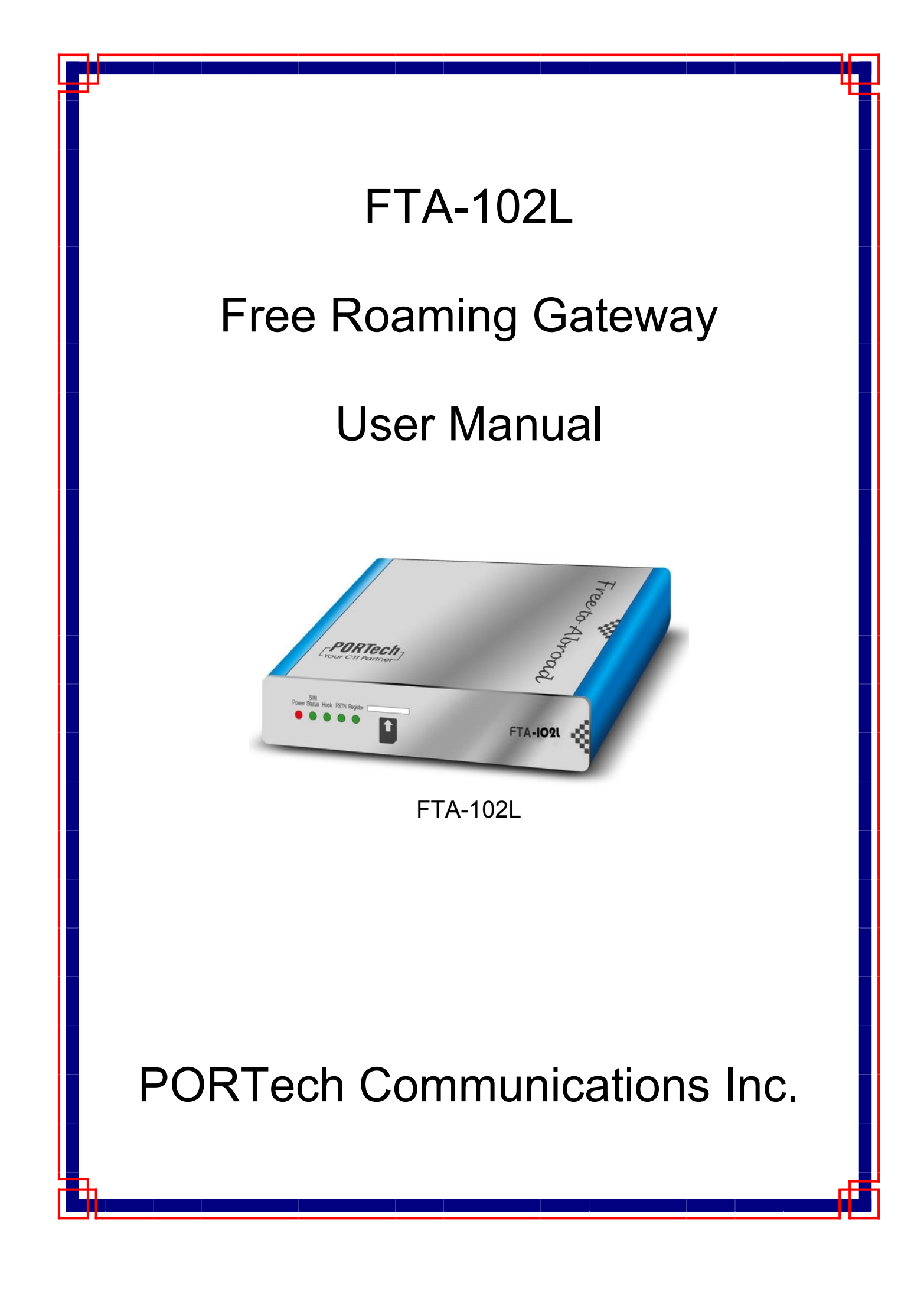

# [Content]

| 1. Introduction                                                                                                    | 1                                            |
|----------------------------------------------------------------------------------------------------|----------------------------------------------|
| 2. System Topology                                                                                                    | 2                                            |
| 3. Function Description                                                                                                    | 2                                            |
| 4. Parts list                                                                                                    | 3                                            |
| 5. Dimension: 14*9*3 cm                                                                                                    | 3                                            |
| 6. Chart of the device                                                                                                    | 4                                            |
| 6.1 Front Panel<br>6.2 Back Panel                                                                                                    | 4<br>5                                       |
| 7. Web Page Setting                                                                                                    | 6                                            |
| <ul><li>7.1 Via WAN port</li><li>7.2 Via LAN port</li></ul>                                                                                                    | 6<br>6                                       |
| 8. System Information.                                                                                                    | 7                                            |
| 9. Phone Book                                                                                                    | 8                                            |
| 10. SIM Setting                                                                                                    | 9                                            |
| 10.1 Remote SIM Setting (FTA-102L)<br>10.2 SIM Setting (MV-37X)                                                                                                    | 9<br>10                                      |
| 11. Phone Setting                                                                                                    | 11                                           |
| <ul> <li>11.1 Master Setting</li> <li>11.2 Volume Settings</li> <li>11.3 DND Settings</li> <li>11.4 Caller ID</li> <li>11.5 Dial Plan</li> <li>11.6 Flash Time</li> <li>11.7 Alarm</li> </ul> | 11<br>12<br>12<br>13<br>13<br>14<br>16<br>17 |
| 12. Network                                                                                                    | 18                                           |
| <ul> <li>12.1 Network Status: You can check the current Network setting in this page.</li> <li>12.2 WAN</li></ul>                                                                             | 18<br>19<br>20<br>21<br>22                   |

| 13. SIP Settings             | 23 |
|------------------------------|----|
| 13.1 Service Domain          | 23 |
| 13.2 Port Settings           | 24 |
| 13.3 Codec Settings          |    |
| 13.4 Codec ID                |    |
| 13.5 DMTF Settings           |    |
| 13.6 Other Settings          | 27 |
| 14. NAT Trans                |    |
| 14.1 STUN Setting (optional) |    |
| 14.2 uPnP Setting            |    |
| 15. Others                   | 29 |
| 15.1 FXO&FXS                 |    |
| 15.2 Advance                 |    |
| 15.3 Status Log              |    |
| 16. Update                   |    |
| 16.1 New Firmware            |    |
| 16.2 Default Settings        |    |
| 17. Backup                   |    |
| 18. System Authority         |    |
| 19. Save Change              |    |
| 20. Reboot                   |    |
| 21. Specification            |    |
| 21.1 Call transfer           |    |
| 21.2 Conference call         |    |
| 22.3 IVR Command             |    |

### 1. Introduction

When you go abroad with FTA-102L, all incoming calls of your original mobile phone are free of charge. FTA-102L provide free roaming fee for international inbound calls. When you are on business travel oversea, your coworkers, friends, family, and clients can just call your original mobile phone number to reach you. This is of enormous benefit for user, you don't' need to use others country phone access number. Also, it's simply and easy to send from your original mobile phone while traveling/abroad.

# 2. System Topology

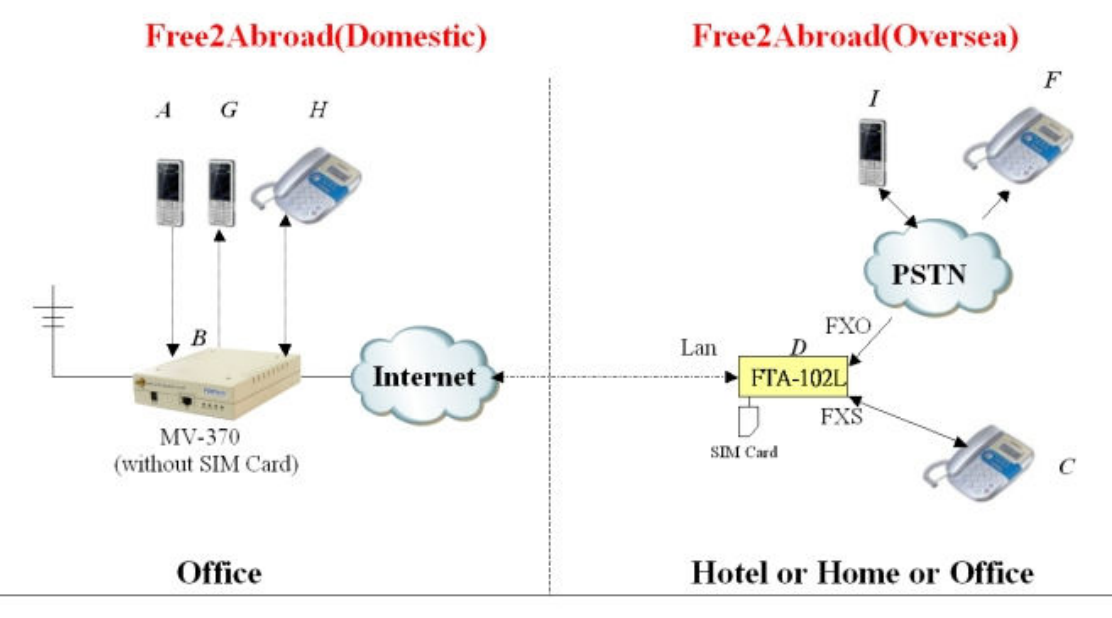

1.It can answer any domestic incoming calls while oversea traveling (A—B—D—C) or (A—B—D—F(I))

2. You can make local calls from F (1) -side (F (1)-D-B-G(H)

- 3.It can hear B's voice mail via C-side or F (1) -side.
- 4.It can read/receive the B-side's SMS on web. 5.It can make any domestic GSM calls from C-side (C-D-B-G(H)) or (E

5.It can make any domestic GSM calls from C-side (C—D—B--G(H)) or (F (1) side (with Caller ID Verification) 6.A—C—F (1) 3 Ways conference

7.A-C-F(I) or F(I)-C-A Call Forward

# **3. Function Description**

- 1. Answer self-Mobile call at foreign country without any roaming fee (A-B-D-C or A-B-D-F).
- 2. Caller ID authentication for incoming call (F-D-B-G or F-D-B-H).
- 3. Retrieve voice mail from foreign country (C or F)
- 4. Dialing plan support for local FXO call.
- 5. C can transfer call to F, G or H.
- 6. A-C-F conference call.

### 4. Parts list

Please check the parts for any missing parts. If do, please contact our agents :

- 4.1 「FTA-102L」 main body
- 4.2 Power adaptor AC-DC (110V AC 12V DC) or (220V AC 12V DC)
- 4.3 Network cable
- 4.4 Phone connecting Line
- 4.5 User Manual

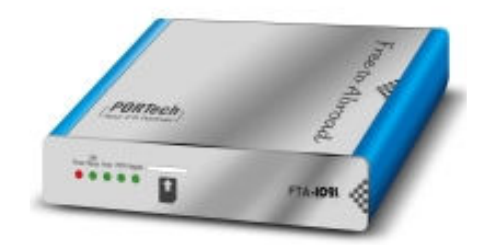

(4.1)

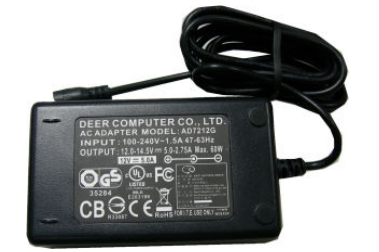

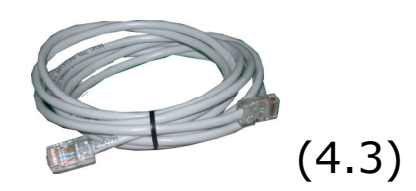

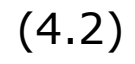

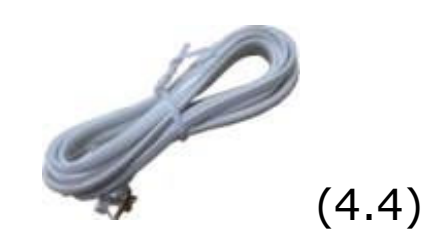

5. Dimension: 14\*9\*3 cm

# 6. Chart of the device

### 6.1 Front Panel

In normal situation, the register LED only blink at power-on stage for 3~6 times. If register LED keep blinking, the system is not in normal state and the registering of SIM may not be completed. Once the register LED keep blinking for several minutes, check ether-net connection or try another STUN server which can be set in the WEB page.

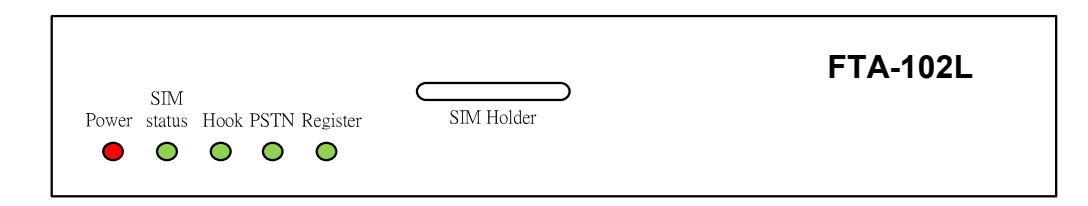

### Fig-1.

\*Power: LED on after power on.

| LED status    | Behavior                        |
|---------------|---------------------------------|
| OFF           | Default                         |
| ON            | SIM inserted but not registered |
| Slow blinking | registering                     |
| Flash off     | Registered but in maintain mode |
| Flash on      | Registered( standby mode )      |
| Fast blinking | Incoming or outgoing ringing    |

**\*Hook:** Indicate the status of phone.

\*PSTN: Indicate the status of PSTN line.

| *Register: |                         |
|------------|-------------------------|
| LED status | Behavior                |
| OFF        | Default                 |
| ON         | Registered to SIP proxy |
| blinking   | Checking NAT            |

### 6.2 Back Panel

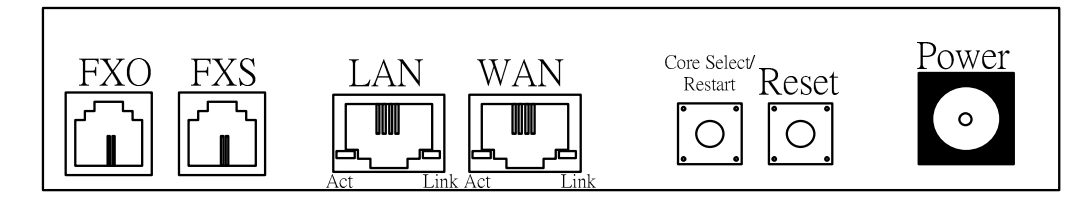

Fig-2.

-

#### \*Restart button

| Action                     | Behavior                         |
|----------------------------|----------------------------------|
| Short Click                | System restart                   |
| Long Press (over 5 second) | System factory reset and restart |

# 7. Web Page Setting

When the IP setting is done, the operator may setup all the rest parameters via web page.

| Item             | Value         |
|------------------|---------------|
| HTML Port        | 9999          |
| System User Name | fta           |
| System Password  | 1234          |
| Normal User Name | user          |
| Normal Password  | 1234          |
| WAN port IP      | Default DHCP  |
| LAN Port IP      | 192.168.123.1 |

#### 7.1 Via WAN port

Step1: Use the FXS port phone set to get the WAN IP by IVR (#126#).

Step2: Start a WEB browser window and enter the following line to access WEB page.

http://wan\_ip:9999

### 7.2 Via LAN port

Step1: Start a WEB browser window and enter the following line to access WEB page.

http://192.168.123.1:9999

-

| Login VoIP                                |             |  |
|-------------------------------------------|-------------|--|
| Enter your username and password to login |             |  |
| Hoornomo                                  |             |  |
| Usemame                                   |             |  |
| Password                                  |             |  |
|                                           | Login Clear |  |

Fig-3.

### 8. System Information.

- 8.1 When you login the web page, you can see the demo system current system information like firmware version, company... etc in this page.
- 8.2 Also you can see the function lists in the left side. You can use mouse to click the function you want to set up.

| Your CTI Partner |
|------------------|
| Phone Book       |
| SIM Setting      |
| Phone Setting    |
| Network          |
| SIP Settings     |
| NAT Trans.       |
| Others           |
| Update           |
| Backup           |
| System Authority |
| Save Change      |
| Reboot           |
|                  |

# System Information

This page illustrate the system related information.

| Host Name:           | FTA-102L                                                |
|----------------------|---------------------------------------------------------|
| Model Name:          | FTA-102L                                                |
| Firmware<br>Version: | Fri Mar 5 17:03:54 2010 (100706)                        |
| Codec Version:       | Wed Dec 16 16:50:52 2009. (912160)                      |
| Contact<br>Address:  | 150, Shiang-Shung North Road., Taichung, Taiwan, R.O.C. |
| Tel:                 | 886-4-23058000                                          |
| Fax:                 | 886-4-23022596                                          |
| E-Mail:              | sales@portech.com.tw                                    |
| Web Site:            | www.portech.com.tw                                      |

© 2008 PORTech Communications Inc.

# 9. Phone Book

You could add/delete items in current phone books.

| FORTech<br>Your CTI Partner |
|-----------------------------|
| Phone Book                  |
| SIM Setting                 |
| Phone Setting               |
| Network                     |
| SIP Settings                |
| NAT Trans.                  |
| Others                      |
| Update                      |
| Backup                      |
| System Authority            |
| Save Change                 |
| Reboot                      |
| Nebuot                      |

# Phone Book

You could add/delete items in current phone book.

#### Phone Book Page: page 1 💌

| Phone | Name | Number or URL | Select |
|-------|------|---------------|--------|
| 0     |      |               |        |
| 1     |      |               |        |
| 2     |      |               |        |
| 3     |      |               |        |
| 4     |      |               |        |
| 5     |      |               |        |
| 6     |      |               |        |
| 7     |      |               |        |
| 8     |      |               |        |
| 9     |      |               |        |

#### Add New Phone

| Position:         | (0~99) |
|-------------------|--------|
| Name:             |        |
| Number<br>or URL: |        |
| Add Phone         | Reset  |

## 10. SIM Setting

-

10.1 Remote SIM Setting (FTA-102L)

For SIM card registering setting, both FTA and MV should be configured.

| Your CTI Partner | SIM Setting        |                       |
|------------------|--------------------|-----------------------|
| Phone Book       | 0 <del></del>      |                       |
| SIM Setting      |                    |                       |
| Phone Setting    | Enable             | Port                  |
| etwork           | Service Port       | 38000 (1024~60000)    |
| Settings         | SIM ID             | a1110001              |
| T Trans.         | Module Name or URL | 8730217@sip.iptel.org |
| ners             | Module ID          | a0000000              |
| date             | Remote IP          | 192.168.0.52:1200     |
| ckup             |                    | Submit Reset          |
| tem Authority    |                    |                       |
| ve Change        |                    |                       |
| boot             |                    |                       |

**\*Service Port**: the UDP port of FTA used to connect with MV. Default value is 38000.

**\*SIM ID**: User defined SIM ID. The peer GSM module of MV will use this SIM ID as identity ID to connect with FTA.

\*Module Name or URL: The SIP account of peer MV port.

### 10.2 SIM Setting (MV-37X)

Reboot

| Your CTI Partner | SIM Sett        | SIM Setting         |  |  |
|------------------|-----------------|---------------------|--|--|
| Route            | SIM Card of Mot | bile 1              |  |  |
| lahila           | Mode            | O Local   Remote    |  |  |
| lobile           | Mobile ID       | a0000000            |  |  |
| letwork          | Card ID         | a1110001            |  |  |
| IP Settings      | SIM Server      | 192.168.0.144:38000 |  |  |
| ervice Domain    |                 |                     |  |  |
| ort Settings     | SIM Card of Mot | bile 2              |  |  |
| odec Settings    | Mode            | Ocal O Remote       |  |  |
| odec ID Setting  | Mobile ID       | a0000001            |  |  |
| TMF Setting      | Card ID         | b000001             |  |  |
| Port Setting     | Gald ID         |                     |  |  |
| ther Settings    | SIM Server      | 192.168.0.100:38000 |  |  |
| TUN Setting      |                 |                     |  |  |
| TON Setting      |                 | Submit Reset        |  |  |
| pdate            |                 |                     |  |  |
| stem Authority   |                 |                     |  |  |
| ave Change       |                 |                     |  |  |

\*Mode: When the SIM is inserted to SIM holder in MV, user should select "Local" mode. If the SIM card is inserted in FTA, user should select Remote.\*Mobile ID: User defined ID which is used to identify the GSM module.

\***Card ID**: When the SIM card is inserted in FTA, user should configure MV to connect with FTA. This field is used to fill in the SIM ID which is set in the FTA.

\*SIM Server: The format of the field is "server\_ip:port",

When MV is used with FTA, this field is updated by the information send from FTA. User only has to fill in a dummy server setting for "server\_ip", and it's mandatory; "port" must corresponding to FTA's Service Port.

Then Server will search and send back to FTA's IP, user has to fill that new IP as "server\_ip"

# 11. Phone Setting

### 11.1 Master Setting

| FORTech<br>Your CTI Partner                                                                        |   |
|----------------------------------------------------------------------------------------------------|---|
| Phone Book                                                                                         | ^ |
| SIM Setting                                                                                        |   |
| Phone Setting                                                                                      |   |
| Master Setting<br>Volume Settings<br>DND Settings<br>Caller ID<br>Dial Plan<br>Flash Time<br>Alarm |   |
| Network                                                                                            |   |
| SIP Settings                                                                                       |   |
| NAT Trans.                                                                                         |   |
| Others                                                                                             |   |
| Update                                                                                             |   |
| Backup                                                                                             |   |
| System Authority                                                                                   |   |
| Save Change                                                                                        |   |
| Reboot                                                                                             |   |

# Master Setting

You could set the master number of your phone in this page.

|                            | Nu                     | mber            |
|----------------------------|------------------------|-----------------|
| Master Number:             | 5171                   |                 |
| No Answer Fwd Time<br>Out: | 2 (2~8 Ring, 0 for for | rward directly) |
|                            | Submit Reset           |                 |
|                            |                        |                 |
|                            |                        |                 |
|                            |                        |                 |

\***Master Number**: The number that FXO dial out (i.e. the phone number of F in the system topology). System uses this number to authenticate the caller ID of PSTN incoming call. If the caller ID matches to the setting in the master number, it has the permission to dial out via GSM in MV (i.e. F-D-B-G or F-D-B-H).If the matching result is failed, the PSTN incoming call will ring the local FXS directly (F-D-C).

\***No Answer Fwd Time Out**: Setup the FXS ringing period. For VOIP call from MV, system always rings local FXS first. After ringing period, system change to dial master number via FXO port. (Parameter "0": forwarding to PSTN directly.)

### 11.2 Volume Settings

You could set the volume of your phone in this page.

| Your CTI Partner                                                                                   |
|----------------------------------------------------------------------------------------------------|
| Phone Book                                                                                         |
| SIM Setting                                                                                        |
| Phone Setting                                                                                      |
| Master Setting<br>Volume Settings<br>DND Settings<br>Caller ID<br>Dial Plan<br>Flash Time<br>Alarm |
| Network                                                                                            |
| SIP Settings                                                                                       |
| NAT Trans.                                                                                         |
| Others                                                                                             |
| Update                                                                                             |
| System Authority                                                                                   |
| Save Change                                                                                        |
| Reboot                                                                                             |

# Volume Setting

You could set the volume of your phone in this page.

| Handset Volume:  | 10    | (0~12) |
|------------------|-------|--------|
| PSTN-Out Volume: | 10    | (0~12) |
|                  |       |        |
| Handset Gain:    | 10    | (0~15) |
| PSTN-In Gain:    | 10    | (0~15) |
|                  |       |        |
|                  | Submi | Reset  |
|                  |       |        |

### 11.3 DND Settings

You could set the do not disturb period of your phone in this page

| Your CTI Partner |   |
|------------------|---|
|                  | ^ |
| Phone Book       |   |
| SIM Setting      |   |
| Phone Setting    |   |
| Master Setting   |   |
| Volume Settings  |   |
|                  |   |
| Dial Plan        |   |
| Flash Time       |   |
| Alarm            |   |
| Network          |   |
| SIP Settings     |   |
| NAT Trans.       |   |
| Others           | - |
| Update           |   |
| Backup           |   |
| System Authority |   |
| Save Change      |   |
| Reboot           |   |

### **DND** Setting

| You could set th | e do not | t disturb               | period of your phone in |
|------------------|----------|-------------------------|-------------------------|
| DND Always:      | On       | <ul> <li>Off</li> </ul> |                         |
| OND Period:      | OOn      | Off                     |                         |
|                  | -        | 11                      |                         |
| From:            | 00       | :00                     | (hh:mm)                 |

### 11.4 Caller ID

In order to correctly generate caller ID, user should set the caller ID format of FXS. You could enable/disable the caller ID setting in this page.

| Your CTI Partner                                                           |
|----------------------------------------------------------------------------|
| Phone Book                                                                 |
| SIM Setting                                                                |
| Phone Setting                                                              |
| Master SettingVolume SettingsDND SettingsCaller IDDial PlanFlash TimeAlarm |
| Network                                                                    |
| SIP Settings                                                               |
| NAT Trans.                                                                 |
| Others                                                                     |
| Update                                                                     |
| Backup                                                                     |
| System Authority                                                           |
| Save Change                                                                |
| Reboot                                                                     |

-

# Caller ID Setting

You could enable/disable the caller ID setting in this page.

| Caller ID:        | Caller ID after 1st Ring (FSK) |
|-------------------|--------------------------------|
| Single Caller ID: | ⊖Yes <ul> <li>O Yes</li> </ul> |
| CID Without Time: | OYes ⊙No                       |
| CID Type 2:       | ○Yes <ul><li>No</li></ul>      |
|                   |                                |

Submit Reset

### 11.5 Dial Plan

| Your CTI Partner                                                                                                    |
|----------------------------------------------------------------------------------------------------|
| Phone Book         SIM Setting         Phone Setting         Master Setting         Volume Settings         DND Settings         Caller ID         Dial Plan         Flash Time |
| Network SIP Settings                                                                                                    |
| NAT Trans.                                                                                                    |
| Others                                                                                                    |
| Update                                                                                                    |
| Backup<br>System Authority                                                                                                    |
| Save Change                                                                                                    |
| Reboot                                                                                                    |

# Dial Plan

You could the set the dial plan in this page.

| Routing to :          | ○ IP ● FXO ○ Disable |
|-----------------------|----------------------|
| Routing<br>rule :     | 5                    |
|                       |                      |
| Drop prefix :         | ○Yes                 |
| Replace rule<br>1:    | +                    |
| Drop prefix :         | ○Yes   No            |
| Replace rule<br>2:    | +                    |
| Drop prefix :         | ○Yes ●No             |
| Replace rule<br>3:    | +                    |
| Drop prefix :         | ⊖Yes   ●No           |
| Replace rule<br>4:    | +                    |
|                       |                      |
| Realm 1<br>prefix:    | 1*                   |
| Realm 2<br>prefix:    | 2*                   |
| Realm 3<br>prefix:    | 3*                   |
|                       |                      |
| Auto Dial<br>Time:    | 5 (3~9 sec)          |
| Use # as<br>send key: | ● Yes ○ No           |

**\*Routing to:** Define the call direction (IP call or PSTN call) if the dialed digit match the rule set in Routing rule field.

\*Routing rule: Define the digit string of routing rule. Only digit 0~9 are valid in rule string, as well as "x" denotes wildcard digit. Different patterns is separated by sign "+".

#### \*Drop prefix:

| Item | Description                                                |
|------|------------------------------------------------------------|
| Yes  | The following replace rule define the prefix dropping rule |
| No   | The following replace rule define the prefix adding rule   |

\***Replace Rule**: The digit string defined in the first field will be added if the dialed string match the digit string defined in the second field of the replacement rule. If the selection of Drop prefix is "yes", the matched digit string in the dialed string will be removed before adding prefix. Otherwise, if "No" is selected, the prefix is added at the beginning of dialed string without removing any digits.

Only digit 0~9 are valid in rule string, as well as "x" denotes wildcard digit and "," denotes pause for one second. Different patterns is separated by sign "+".

|--|

Example 1:

| Drop prefix :   | ◯Yes | ⊙ N | D |           |
|-----------------|------|-----|---|-----------|
| Replace rule 1: | 002  |     | + | 8613+8662 |

For example, the dialed string is 86621742885. After the processing of replacement rule, the result dialing string will become 002+86621742885.

Example 2:

| Drop prefix :   | ⊙Yes C | No |                         |
|-----------------|--------|----|-------------------------|
| Replace rule 1: | 006    | +  | 002+003+004+005+007+009 |

For instance, the dialed string is 00286621742885. After the processing of replacement rule, the result dialing string will become 006 86621742885 since "Yes" of Drop prefix is select and "002" is dropped and replaced by "006".

Example 3:

| Drop prefix :   | ○Yes | ⊙ No |                |  |
|-----------------|------|------|----------------|--|
| Replace rule 1: | 007  | +    | 5xxx+35xx+21xx |  |

In this example, any 4-digits string begin with 5, 35 or 21 will be add a "007" prefix. e.g. 5171 will become 0075171.

Example 4:

| Drop prefix :   | ⊖Yes | ⊙ No |  |
|-----------------|------|------|--|
| Replace rule 1: | 9,,, | + 5  |  |

In this example, any string begin with 5 will be add a "9" prefix. After the prefix "9" digit, it will be hold in 3 seconds and then the succeeded digits.

\***Realm Selection**: The default call behavior of FTA act as a SIM extender. The default IP call will direct to peer MV, thus call by GSM network. User can specify ITSP by adding Realm Prefix before dialing destination number. The configuration of Realm Prefix can be found in the Dial Plan page.

### 11.6 Flash Time

You could set the flash time in this page

| PORTech<br>Your CTI Partner | Flash Time                  | Setting            |
|-----------------------------|-----------------------------|--------------------|
| Book                        | You could set the flash tip | me in this page.   |
| Setting                     |                             |                    |
| one Setting                 |                             |                    |
| laster Setting              | FXO Flash Time              |                    |
| lume Settings               | Generate Flash Signal:      | 10 x 10 ms (9~120) |
| ND Settings                 |                             |                    |
| Iller ID                    | EXS Elash Time              |                    |
| al Plan                     | Flash Signal Detect         |                    |
| rm                          | (MAX):                      | 60 x 10 ms (4~255) |
| work                        | Flash Signal Detect         | 7 x 10 ms (3~12)   |
| Settings                    | (                           |                    |
| T Trans.                    |                             | Submit Reset       |
| ners                        |                             |                    |
| late                        |                             |                    |
| ckup                        |                             |                    |
| tem Authority               |                             |                    |
| e Change                    |                             |                    |
| poot                        |                             |                    |

### 11.7 Alarm

-

You could set the alarm time in this page.

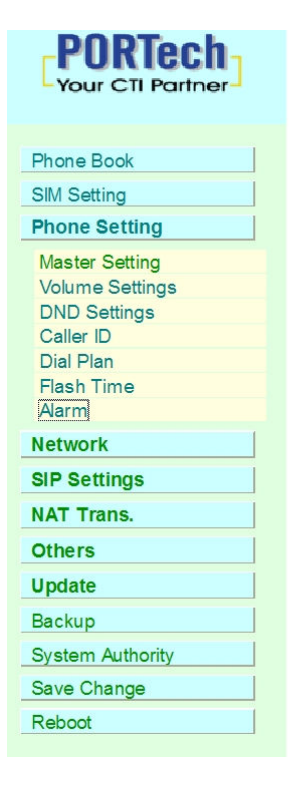

# Alarm Settings

| You could set the | alarm time in this page. |
|-------------------|--------------------------|
| Alarm:            | ○ ON ● OFF               |
| Alarm Time:       | 0 : 0 (hh:mm)            |
| Current time:     | 2010-03-09 16:21         |
|                   | Submit Reset             |

### 12. Network

In Network you can check the Network Status, WAN, LAN, STNP Settings, and Virtual Server.

12.1 Network Status: You can check the current Network setting in this page.

| Your CTI Partner                                        |
|---------------------------------------------------------|
| Phone Book SIM Setting Phone Setting                    |
| Status<br>WAN<br>LAN<br>SNTP Settings<br>Virtual Server |
| SIP Settings<br>NAT Trans.                              |
| Update Backup System Authority                          |
| Save Change<br>Reboot                                   |

-

### Network Status

This page shows current status of network interfaces of the system.

| System Up Time:          | 0 day(s) 6 hour(s) 59 minute(s) |
|--------------------------|---------------------------------|
| Network Link Up<br>Time: | 0 day(s) 6 hour(s) 58 minute(s) |
|                          |                                 |
| WAN                      |                                 |
| Type:                    | DHCP Client                     |
| P:                       | 192.168.0.144                   |
| Mask:                    | 255.255.255.0                   |
| Gateway:                 | 192.168.0.254                   |
| DNS Server 1:            | 168.95.192.1                    |
| DNS Server 2:            | 168.95.1.1                      |
|                          |                                 |
| LAN                      |                                 |
| Туре:                    | Fixed IP Client                 |
| P:                       | 192.168.123.1                   |
| Mask:                    | 255.255.255.0                   |
| Gateway:                 | 192.168.123.1                   |
| DNS Server 1:            | 168.95.192.1                    |
| DNS Server 2:            | 168.95.1.1                      |

### 12.2 WAN

| Your CTI Partner                                        |
|---------------------------------------------------------|
| Phone Book                                              |
| SIM Setting                                             |
| Phone Setting                                           |
| Network                                                 |
| Status<br>WAN<br>LAN<br>SNTP Settings<br>Virtual Server |
| SIP Settings                                            |
| NAT Trans.                                              |
| Others                                                  |
| Update                                                  |
| Backup                                                  |
| System Authority                                        |
| Save Change                                             |
| Reboot                                                  |

# WAN Settings

You could configure the WAN settings in this page.

| LAN Mode:     | ○Bridge ●NAT  |
|---------------|---------------|
|               |               |
| WAN Setting   |               |
| Р Туре:       | ○ Fixed IP    |
| IP:           | 192.168.0.144 |
| Mask:         | 255.255.255.0 |
| Gateway:      | 192.168.0.254 |
| DNS Type:     | Fixed O Auto  |
| DNS Server1:  | 168.95.192.1  |
| DNS Server2:  | 168.95.1.1    |
| MAC:          | 00037e007f42  |
| Host Name:    | FTA-102L      |
| PPPoE Setting |               |
| User Name:    |               |
| Password:     |               |
| Service Name: |               |
|               | Submit Reset  |

(1) The DHCP Client Configuration item is to setup the WAN port's network environment.

(2) The PPPoE Configuration item is to setup the PPPoE Username and Password. If you have the PPPoE account from your Service Provider, please input the Username and the Password correctly.

(3) When you finished the setting, please click the Submit button.

### 12.3 LAN

\_

You could configure the LAN settings in this page.

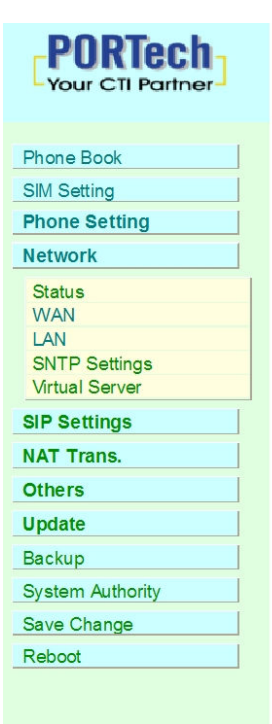

# LAN Settings

You could configure the LAN settings in this page.

| LAN Setting |               |  |
|-------------|---------------|--|
| P:          | 192.168.123.1 |  |
| Mask:       | 255.255.255.0 |  |
| MAC:        | 00037e007f43  |  |

| DHCP Server  |               |
|--------------|---------------|
| DHCP Server: | On ●Off       |
| Start IP:    | 150           |
| End IP:      | 200           |
| Lease Time:  | 1 : 0 (dd:hh) |

Submit Reset

#### 12.4 SNTP Settings

SNTP Setting function: you can setup the primary and second SNTP Server IP Address, to get the date/time information. Also you can base on your location to set the Time Zone, and how long need to synchronize again. When you finished the setting, please click the Submit button.

| Your CTI Partner                                        |
|---------------------------------------------------------|
| Phone Book<br>SIM Setting                               |
| Phone Setting                                           |
| Network                                                 |
| Status<br>WAN<br>LAN<br>SNTP Settings<br>Virtual Server |
| SIP Settings                                            |
| NAT Trans.                                              |
| Others                                                  |
| Update                                                  |
| Backup                                                  |
| System Authority                                        |
| Save Change                                             |
| Reboot                                                  |
|                                                         |

# **SNTP Settings**

| ● On ○ Off                                                                                                    |                                                                                                    |
|----------------------------------------------------------------------------------------------------|----------------------------------------------------------------------------------------------------|
| north-america.pool.nt                                                                                                    | tp.org                                                                                                    |
| asia.pool.ntp.org                                                                                                    |                                                                                                    |
| GMT + 🗸 08 🗸                                                                                                    | • : <sup>00</sup> • (hh:mm)                                                                                                    |
| 0 6                                                                                                    | 0 (dd:hh:mm)                                                                                                    |
| 2 -                                                                                                    |                                                                                                    |
| 2 -                                                                                                    |                                                                                                    |
|                                                                                                    |                                                                                                    |
| Day of Month                                                                                                    | 01 🗸                                                                                                    |
| <ul> <li>Day of Month</li> <li>Week of Month</li> </ul>                                                                                | 01 v<br>Week 1 v Sun v                                                                                                    |
| <ul> <li>Day of Month</li> <li>Week of Month</li> <li>Start Time:</li> </ul>                                                           | 01 •<br>Week 1 • Sun •                                                                                                    |
| <ul> <li>Day of Month</li> <li>Week of Month</li> <li>Start Time:</li> </ul>                                                           | 01 •<br>Week 1 • Sun •<br>00 •                                                                                                    |
| <ul> <li>Day of Month</li> <li>Week of Month</li> <li>Start Time:</li> </ul>                                                           | 01 -<br>Week 1 - Sun -<br>00 -                                                                                                    |
| <ul> <li>Day of Month</li> <li>Week of Month</li> <li>Start Time:</li> <li>Jan </li> <li>Day of Month</li> </ul>                       | 01 v<br>Week 1 v Sun v<br>00 v                                                                                                    |
| <ul> <li>Day of Month</li> <li>Week of Month</li> <li>Start Time:</li> <li>Jan</li> <li>Day of Month</li> <li>Week of Month</li> </ul> | 01 -<br>Week 1 - Sun -<br>00 -<br>01 -<br>Week 1 - Sun -                                                                                       |
|                                                                                                    | <ul> <li>On Off</li> <li>north-america.pool.n</li> <li>asia.pool.ntp.org</li> <li>GMT + &lt; 08 &lt;</li> <li>0 6 ;</li> <li>On Off</li> </ul> |

You could set the SNTP servers and Daylight Saving Time (DST) in this

#### 12.5 Virtual Server

You could set your virtual servers in this page. The usual port numbers are WEB [TCP 80], FTP(Control) [TCP 21], FTP(Data) [TCP 20], E-mail(POP3) [TCP 110], E-mail(SMTP) [TCP 25], DNS [UDP 53] and Telent [TCP 23].

| Your CTI Partner                                        |
|---------------------------------------------------------|
| Phone Book                                              |
| SIM Setting                                             |
| Phone Setting                                           |
| Network                                                 |
| Status<br>WAN<br>LAN<br>SNTP Settings<br>Virtual Server |
| SIP Settings                                            |
| NAT Trans.                                              |
| Others                                                  |
| Update                                                  |
| Backup                                                  |
| System Authority                                        |
| Save Change                                             |
| Reboot                                                  |

### Virtual Server Settings

You could set your virtual servers in this page. The usual port numbers are WEB [TCP 80], FTP(Control) [TCP 21], FTP(Data) [TCP 20], E-mail(POP3) [TCP 110], E-mail (SMTP) [TCP 25], DNS [UDP 53] and Telent [TCP 23].

#### Virtual Server Page: page 1 💌

|                                                    |              |                   | EXPOIL                       | Serverin                | Select                                        |
|----------------------------------------------------|--------------|-------------------|------------------------------|-------------------------|-----------------------------------------------|
|                                                    |              |                   |                              |                         |                                               |
|                                                    |              |                   |                              |                         |                                               |
|                                                    |              |                   |                              |                         |                                               |
|                                                    |              |                   |                              |                         |                                               |
|                                                    |              |                   |                              |                         |                                               |
|                                                    |              |                   |                              |                         |                                               |
|                                                    |              |                   |                              |                         |                                               |
|                                                    |              |                   |                              |                         |                                               |
|                                                    |              |                   |                              |                         |                                               |
| irtual Ser                                         | ver          |                   |                              |                         |                                               |
| irtual Ser<br>r⊪:                                  | ver          |                   |                              |                         |                                               |
| f <b>irtual Ser</b><br>r IP :<br>col:              | ver          | <b>v</b>          |                              |                         |                                               |
| i <b>rtual S</b> er<br>rlP:<br>col:<br>al Port Sta | ver          | ∽ htema           | I Port End:                  |                         |                                               |
|                                                    | ble Selected | ble Selected Dele | ble Selected Delete Selected | ble Selected Delete All | ble Selected Delete Selected Delete All Reset |

# 13. SIP Settings

In SIP Setting you can setup the Service Domain, Port Settings, Codec Settings, Codec ID, DTMF Setting and Other Settings.

### 13.1 Service Domain

User need to set the registering information of SIP proxy at this page. FTA cannot work correctly without registering to SIP proxy.

| PORTech<br>Your CTI Partner | Service Do               | main Settings                      |
|-----------------------------|--------------------------|------------------------------------|
| Phone Book                  | You could set informatio | n of service domains in this page. |
| SIM Setting                 |                          |                                    |
| Phone Setting               | De eles Ne e             | adm 1 🐱                            |
| Network                     | Realm No.:               |                                    |
| SIP Settings                | Realm                    |                                    |
| Service Domain              | Active:                  | ⊙ On ○ Off                         |
| Port Settings               | Display Name:            | 83058000                           |
| Codec ID                    | User Name:               | 83058000                           |
| DTMF Setting                | Register Name:           | 83058000                           |
| Other Settings              | Register Password:       | •••••                              |
| Others                      | Domain Server:           |                                    |
| Update                      | Proxy Server:            | sip.iptel.org                      |
| Backup                      | Outbound Proxy:          |                                    |
| System Authority            | Subscribe for MWI:       | On ⊙Off                            |
| Save Change                 | Status:                  | Registered                         |
| Reboot                      |                          | Submit Reset                       |

First you need to click Active to enable the Service Domain, and then you can input the following items.

- (1) Display name: you can input the name you want to display.
- (2) User name: you need to input the User Name get from your ISP.
- (3) Register Name: you need to input the Register Name get from your ISP.
- (4) Register Password: you need to input the Register Password get from ISP.
- (5) Domain Server: you need to input the Domain Server get from your ISP.

- (6) Proxy Server: you need to input the Proxy Server get from your
- ISP. Please note, FTA-102L must connect "message Server".
- E.g. the free server we recommend, IPTel, with this feature.
- (7) Outbound Proxy: you need to input the Outbound Proxy get from your ISP. If your ISP does not provide the information, then you can skip this item.
- (8) You can see the Register Status in the Status item.
- (9) When you finished the setting, please click the Submit button. Remember to click "Save Charge"

#### 13.2 Port Settings

You could set the port number in this page.

| Your CTI Partner                                                                                |
|-------------------------------------------------------------------------------------------------|
| Phone Book                                                                                      |
| SIM Setting                                                                                     |
| Phone Setting                                                                                   |
| Network                                                                                         |
| SIP Settings                                                                                    |
| Service Domain<br>Port Settings<br>Codec Settings<br>Codec ID<br>DTMF Setting<br>Other Settings |
| NAT Trans.                                                                                      |
| Others                                                                                          |
| Update                                                                                          |
| Backup                                                                                          |
| System Authority                                                                                |
| Save Change                                                                                     |
| Reboot                                                                                          |
|                                                                                                 |

# Port Settings

You could set the port number in this page.

| SIP Port:       | 5060<br>bellow)  | (0~65533)            | (Set 0 for auto, range as |
|-----------------|------------------|----------------------|---------------------------|
| RTP Port:       | 20000<br>bellow) | (0~65533)            | (Set 0 for auto, range as |
| SIP Port Range: | 10000            | <mark>∼</mark> 10999 | (1024~40000)              |
| RTP Port Range: | 20000            | <mark>~</mark> 21999 | (1024~40000)              |

Submit Reset

#### 13.3 Codec Settings

You can setup the Codec priority, RTP packet length in this page. You need to follow the ISP suggestion to setup these items. When you finished the setting, please click the Submit button.

|    | Your CTI Partner                                                              |
|----|-------------------------------------------------------------------------------|
| F  | Phone Book                                                                    |
| S  | SIM Setting                                                                   |
| F  | Phone Setting                                                                 |
| N  | letwork                                                                       |
| \$ | SIP Settings                                                                  |
|    | Service Domain<br>Port Settings<br>Codec Settings<br>Codec ID<br>DTMF Setting |
| (  | Other Settings                                                                |
| ١  | IAT Trans.                                                                    |
| C  | Others                                                                        |
| ι  | Jpdate                                                                        |
| E  | Backup                                                                        |
| 5  | System Authority                                                              |
| S  | Save Change                                                                   |
| F  | Reboot                                                                        |

# Codec Settings

You could set the codec settings in this page.

|                         |             | _   |
|-------------------------|-------------|-----|
| Codec Priority          |             |     |
| Codec Priority 1:       | G.711 u-law | ~   |
| Codec Priority 2:       | G.711 a-law | ~   |
| Codec Priority 3:       | G.723       | ~   |
| Codec Priority 4:       | G.729       | ~   |
| Codec Priority 5:       | Not Used    | *   |
| Codec Priority 6:       | Not Used    | ~   |
| Codec Priority 7:       | Not Used    | ~   |
| Codec Priority 8:       | Not Used    | *   |
| Codec Priority 9:       | Not Used    | ~   |
|                         |             |     |
| <b>RTP</b> Packet Lengt | h           |     |
| G.711 & G.729:          | 20 ms 🗸     |     |
| G.723:                  | 30 ms 🖌     |     |
| G723 5 3K               |             |     |
| G.723 5.3K:             | OOn OO      | Off |
|                         | 0 0 -       |     |
| Voice VAD               |             |     |
| Voice VAD:              | On Oc       | Off |
|                         |             |     |
|                         | Submit      | Re  |

### 13.4 Codec ID

You can setup the Codec ID in this page.

| Your CTI Partner                                                                                |
|-------------------------------------------------------------------------------------------------|
| Phone Book                                                                                      |
| SIM Setting                                                                                     |
| Phone Setting                                                                                   |
| Network                                                                                         |
| SIP Settings                                                                                    |
| Service Domain<br>Port Settings<br>Codec Settings<br>Codec ID<br>DTMF Setting<br>Other Settings |
| NAT Trans.                                                                                      |
| Others                                                                                          |
| Update                                                                                          |
| Backup                                                                                          |
| System Authority                                                                                |
| Save Change                                                                                     |
| Reboot                                                                                          |

# Codec ID Setting

You could set the value of Codec ID in this page.

| Codec Type   | ID  |          | Default Value |
|--------------|-----|----------|---------------|
| G726-16 ID:  | 23  | (95~255) | 23            |
| G726-24 ID:  | 22  | (95~255) | 22            |
| G726-32 ID:  | 2   | (95~255) | 2             |
| G726-40 ID:  | 21  | (95~255) | <b>2</b> 1    |
| RFC 2833 ID: | 101 | (95~255) | ☑ 101         |

Submit Reset

### 13.5 DMTF Settings

You can setup the DTMF Setting in this page.

| PORTech<br>Your CTI Partner                                                                     | DTMF Setting                                 |
|-------------------------------------------------------------------------------------------------|----------------------------------------------|
| Phone Book                                                                                      | You could set the DTMF setting in this page. |
| SIM Setting                                                                                     |                                              |
| Phone Setting                                                                                   |                                              |
| Network                                                                                         | ORFC 2833                                    |
| SIP Settings                                                                                    | Inband DTMF                                  |
| Service Domain<br>Port Settings<br>Codec Settings<br>Codec ID<br>DTMF Setting<br>Other Settings | Submit Reset                                 |
| NAT Trans.                                                                                      |                                              |
| Others                                                                                          |                                              |
| Update                                                                                          |                                              |
| Backup                                                                                          |                                              |
| System Authority                                                                                |                                              |
| Save Change                                                                                     |                                              |
| Reboot                                                                                          |                                              |

#### 13.6 Other Settings

Other Settings: you can setup the Hold by RFC and QoS in this page. To change these settings, please follow your ISP information. When you finished the setting, please click the Submit button. The QoS setting is to set the voice packets' priority. If you set the value higher than 0, then the voice packets will get the higher priority to the Internet. But the QoS function still need to cooperate with the others Internet devices.

| Phone Book SIM Setting                                                                          |
|-------------------------------------------------------------------------------------------------|
| SIM Setting                                                                                     |
| Phone Setting                                                                                   |
| Network                                                                                         |
| SIP Settings                                                                                    |
| Service Domain<br>Port Settings<br>Codec Settings<br>Codec ID<br>DTMF Setting<br>Other Settings |
| NAT Trans.                                                                                      |
| Others                                                                                          |
| Update                                                                                          |
| Backup                                                                                          |
| System Authority                                                                                |
| Save Change                                                                                     |
| Reboot                                                                                          |

# Other Settings

You could set other settings in this page.

| Hold by RFC:             | ○ On                                  |
|--------------------------|---------------------------------------|
| Voice QoS (Diff-Serv):   | 40 (0~63)                             |
| SIP QoS (Diff-Serv):     | 40 (0~63)                             |
| SIP Expire Time:         | 60 (15~86400 sec, 0=define by Server) |
| Use DNS SRV:             | ○ On                                  |
| Send Keep Alives Packet: | ○ On                                  |
| Keep Alives Period:      | 60 (15~250 sec)                       |
| Jitter Buffer:           | 1 (0~32 packets)                      |
| SIP Server type:         | General 🗸                             |
| SIP VID (VLAN):          | 0 (2~4094, 0:disabled)                |
| RTP VID (VLAN):          | 0 (2~4094, 0:disabled)                |

Submit Reset

## 14. NAT Trans.

In NAT Trans. you can setup STUN and uPnP function. These functions can help your VoIP device working properly behind NAT.

### 14.1 STUN Setting (optional)

There is a default setting of STUN server in the FTA system database; user can ignore this step, which is optional setting. If the STUN server is not connectable or service shutdown, please change STUN setting at this page.

| Your CTI Partner             |
|------------------------------|
| Phone Book                   |
| SIM Setting                  |
| Phone Setting                |
| Network                      |
| SIP Settings                 |
| NAT Trans.                   |
| STUN Setting<br>uPnP Setting |
| Others                       |
| Update                       |
| Backup                       |
| System Authority             |
| Save Change                  |
| Reboot                       |
|                              |

# STUN Setting

You could set the IP of STUN server in this page.

| STUN:              | ● On ○ Off             |
|--------------------|------------------------|
| STUN Server:       | stun.xten.com          |
| STUN Port:         | 3478 (80~65535)        |
|                    |                        |
| Force Public IP:   | ◯ On 💿 Off             |
| Public IP address: |                        |
|                    | (00.05505)             |
| Port:              | (80~65535)             |
| Port:              | <u>5060</u> (80~65535) |

### 14.2 uPnP Setting

You could enable/disable the uPnP in this page.

| Your CTI Partner             | uPnP Setting                   |                   |
|------------------------------|--------------------------------|-------------------|
| Phone Book                   | You could enable/disable the u | PnP in this page. |
| SIM Setting                  |                                |                   |
| Phone Setting                |                                |                   |
| Network                      | uPnP: On Off                   |                   |
| SIP Settings                 |                                |                   |
| NAT Trans.                   | Submit Reset                   |                   |
| STUN Setting<br>uPnP Setting |                                |                   |
| Others                       |                                |                   |
| Update                       |                                |                   |
| Backup                       |                                |                   |
| System Authority             |                                |                   |
| Save Change                  |                                |                   |
| Reboot                       |                                |                   |

# 15. Others

### 15.1 FXO&FXS

User should set FXS and FXO type according to country which FTA located.

| Your CTI Partner | FXO & FXS                    | S Setting                               |
|------------------|------------------------------|-----------------------------------------|
| Phone Book       | You could select the FXC     | & FXS impedence of the analog telephone |
| SIM Setting      | different country in this pa | age.                                    |
| Phone Setting    |                              |                                         |
| letwork          |                              |                                         |
| P Settings       | FXO Port:                    | Taiwan                                  |
| AT Trans.        | FXS Port:                    | Taiwan                                  |
| thers            |                              | 20 (1, 250 minutos)                     |
| KO & FXS         |                              |                                         |
| dvance           |                              | 0.0- 0.0#                               |
| tatus Log        | FXO CID forward:             | On On Oπ                                |
| odate            |                              |                                         |
| ickup            |                              | Submit Reset                            |
| stem Authority   |                              |                                         |
| ave Change       |                              |                                         |
| eboot            |                              |                                         |

# XS Setting

-29-

### 15.2 Advance

You could change advanced setting in this page.

| Your CTI Partner | Advanced Setting                                |                |  |
|------------------|-------------------------------------------------|----------------|--|
|                  | You could change advanced setting in this page. |                |  |
| Phone Book       |                                                 |                |  |
| SIM Setting      |                                                 |                |  |
| Phone Setting    | ICMP Not Echo: OYes  No                         |                |  |
| Network          | Send Anonymous CID: Disabled                    | ~              |  |
| SIP Settings     | Management from WAN:  Yes ONO                   |                |  |
| NAT Trans        | Stop feature tone: OYes ONO (MMI,               | forward,block) |  |
| NAT Hans.        | Billing Signal: Disabled                        |                |  |
| Others           | CPC Delay: 2 (2~5 Secon                         | ds)            |  |
| FXO & FXS        | CPC Duration: 0 x 10 ms (0r                     | ~120)          |  |
| Status Log       | P Dialing format: Type 1 (x@xxx.x)              |                |  |
| Update           | Send Flash event: Disabled                      |                |  |
| Backup           | Encryption Type: Disabled                       |                |  |
| System Authority | Encryption Key: •••••••••                       |                |  |
| Save Change      | PPPoE retry period: 5 Seconds                   |                |  |
| Reboot           | System Log Server:                              |                |  |
|                  | System Log Type: None                           | ~              |  |
|                  | Submit Reset                                    |                |  |

# 15.3 Status Log

| Your CTI Partner                   |
|------------------------------------|
| Phone Book                         |
| SIM Setting                        |
| Phone Setting                      |
| Network                            |
| SIP Settings                       |
| NAT Trans.                         |
| Others                             |
| FXO & FXS<br>Advance<br>Status Log |
| Update                             |
| Backup                             |
| System Authority                   |
| Save Change                        |
| Reboot                             |
|                                    |
|                                    |

# Status Log

| <2005-01-01 | 00:00>Application starting                |  |
|-------------|-------------------------------------------|--|
| <2005-01-01 | 00:00>Init Wan Interface!                 |  |
| <2005-01-01 | 00:00>Iface type : DHCP_CLIENT            |  |
| <2005-01-01 | 00:00>Init Lan Interface!                 |  |
| <2005-01-01 | 00:00>Iface type : FIXED_IP               |  |
| <2005-01-01 | 00:00>DHCP_SendDiscover()                 |  |
| <2005-01-01 | 00:00>Rx OFFER from 192.168.0.254         |  |
| <2005-01-01 | 00:00>DHCP_SendRequest()                  |  |
| <2005-01-01 | 00:00>DHCPC state 1=2                     |  |
| <2005-01-01 | 00:00>Got DHCP Ip=192.168.0.144           |  |
| <2005-01-01 | 08:00>Get SNTP server IP=208.75.88.4      |  |
| <2010-03-09 | 09:10>Get Time from SNTP server, Succeed! |  |
| <2010-03-09 | 09:11>Nat Mode: Lost Ethernet>Dhcp Abort! |  |
| <2010-03-09 | 09:11>DHCP ABORT!                         |  |
| <2010-03-09 | 09:11>DHCP_SendDiscover()                 |  |
| <2010-03-09 | 09:11>Rx OFFER from 192.168.0.254         |  |
| <2010-03-09 | 09:11>DHCP_SendRequest()                  |  |
| <2010-03-09 | 09:11>DHCPC state 1=2                     |  |
| <2010-03-09 | 09:11>Got DHCP Ip=192.168.0.144           |  |
| <2010-03-09 | 15:10>Get SNTP server IP=207.171.30.106   |  |
| 10010 00 00 | 15.16\Cot Time from SNTD corver Succood   |  |

# 16. Update

In Update you can update the system's firmware to the new one or the factory reset to let the system back to default setting.

16.1 New Firmware

| Your CTI Partner | Update         | Firmware                 |    |
|------------------|----------------|--------------------------|----|
| none Book        | You could upda | ate the newest firmware. |    |
| IM Setting       |                |                          |    |
| hone Setting     |                |                          |    |
| etwork           | Method:        | Local PC OTFTP           |    |
| P Settings       |                |                          |    |
| AT Trans.        | Local PC       |                          |    |
| thers            | Code Type:     | OS0 (*.gz, *.gzh) 🗸      |    |
| odate            | File Location: |                          | 瀏覽 |
| lew Firmware     | TETR           |                          |    |
| efault Settings  |                | 400 400 4 050            |    |
| ckup             | IF IP Server.  | 192.108.1.250            |    |
| /stem Authority  |                |                          |    |
| ve Change        |                | Update Reset             |    |
| eboot            |                |                          |    |

- (1) In New Firmware function you can update new firmware via Local PC in this page. You can upgrade the firmware by the following steps:
- (2)Select the firmware code type.
- (3)Click the "Browse" button in the right side of the File Location or you can type the correct path and the filename in File Location blank.
- (4)Select the correct file you want to download to the system then click the Update button.
- (5) Please click update/default setting after update firmware

### 16.2 Default Settings

In this page: Update/ Default Settings, you could restore the factory default settings to the system. All setting will restore default setting.

IP will retain original IP as usual not default IP.

| Your CTI Partner |   |
|------------------|---|
| Phone Book       |   |
| SIM Setting      |   |
| Phone Setting    |   |
| Network          |   |
| SIP Settings     |   |
| NAT Trans.       |   |
| Others           |   |
| Update           |   |
| New Firmware     | 1 |
| Default Settings |   |
| Backup           |   |
| System Authority |   |
| Save Change      |   |
| Reboot           |   |

# Restore Default Settings

You could click the restore button to restore the factory settings.

Restore default settings: Restore

# 17. Backup

You could save current system setting to file: System Settings and PhoneBook.

| Phone Book SIM Setting Phone Setting Network |
|----------------------------------------------|
| SIM Setting Phone Setting Network            |
| Phone Setting Network                        |
| Network                                      |
|                                              |
| SIP Settings                                 |
| NAT Trans.                                   |
| Others                                       |
| Update                                       |
| New Firmware                                 |
| Default Settings                             |
| Backup                                       |
| System Authority                             |
| Save Change                                  |
| Reboot                                       |

# Backup System Settings

You could save current system settings to file.

| System Settings: | Save File |  |
|------------------|-----------|--|
| PhoneBook:       | Save File |  |

# 18. System Authority

In System Authority you can change your login name and password

| Your CTI Partner |
|------------------|
| Phone Book       |
| Phone Setting    |
| Network          |
| SIP Settings     |
| NAT Trans.       |
| Others           |
| Update           |
| New Firmware     |
| Jetault Settings |
|                  |
| ave Change       |
| Reboot           |

### **19. Save Change**

In Save Change you can save the changes you have done. If you want to use new setting in the VoIP system, you have to click the Save button. After you click the Save button, the system will automatically restart and the new setting will effect.

| Your CTI Partner |
|------------------|
| Phone Book       |
| SIM Setting      |
| Phone Setting    |
| Network          |
| SIP Settings     |
| NAT Trans.       |
| Others           |
| Update           |
| New Firmware     |
| Default Settings |
| Backup           |
| System Authority |
| Save Change      |

### 20. Reboot

Reboot function you can restart the system. If you want to restart the system, you can just click the Reboot button, and then the system will automatically.

| Your CTI Partner | Reboot System                                            |
|------------------|----------------------------------------------------------|
| Phone Book       | You could press the reboot button to restart the system. |
| SIM Setting      |                                                          |
| Phone Setting    |                                                          |
| Network          | Reboot system: Reboot                                    |
| SIP Settings     |                                                          |
| NAT Trans.       |                                                          |
| Others           |                                                          |
| U                |                                                          |
| New Firmware     |                                                          |
| Default Settings |                                                          |
| Backup           |                                                          |
| System Authority |                                                          |
| Save Change      |                                                          |
| Reboot           |                                                          |

# 21. Specification

### 21.1 Call transfer

During ongoing call, user can transfer current call by "flash hook". The call will be transfer to PSTN if the current call is from VOIP, and vice versa.

### 21.2 Conference call

During ongoing call, user can initiate a conference call by "flash hook"+ "#512#".

| Group    | Action                   | key                      | parameter(s)       |
|----------|--------------------------|--------------------------|--------------------|
| Function | IVR unlock               | #190#                    |                    |
| Function | IVR lock                 | #191#                    |                    |
| Function | Reboot                   | #195#                    |                    |
| Function | Factory                  | #198#                    |                    |
| Function | Set DHCP client          | #111#                    |                    |
| Function | Set static IP            | #112xxx*xxx*xxx*<br>xxx# | Static IP address  |
| Function | Set network mask         | #113xxx*xxx*xxx*<br>xxx# | network mask       |
| Function | Set default gateway IP   | #114xxx*xxx*xxx*<br>xxx# | default gateway IP |
| Function | Set primary DNS          | #115xxx*xxx*xxx*<br>xxx# | primary DNS        |
| Info     | Check LAN IP Address     | #120#                    |                    |
| Info     | Check DHCP client status | #121#                    |                    |
| Info     | User name of SIP account | #122#                    |                    |
| Info     | Check network mask       | #123#                    |                    |
| Info     | Check default gateway IP | #124#                    |                    |
| Info     | Check DNS                | #125#                    |                    |

### 22.3 IVR Command

| Info     | Check WAN IP Address                        | #126#        |             |
|----------|---------------------------------------------|--------------|-------------|
| Info     | Software version                            | #128#        |             |
| Info     | Check PSTN number of forward all call       | #147#        |             |
| Info     | Check PSTN number of no answer forward call | #149#        |             |
| Function | Forward disable                             | #145#        |             |
| Function | Forward all call to PSTN                    | #147xxxxxx#  | PSTN number |
| Function | No answer forward to PSTN                   | #149xxxxxxx# | PSTN number |
| Function | conference                                  | #512#        |             |

-